# (重要)請確保 iOS 系統的時間詞

## 第1步: 進去系統設定,選擇一般

|                                                                                                    |                                     | 下午2:04              | * 71% | •                |
|----------------------------------------------------------------------------------------------------|-------------------------------------|---------------------|-------|------------------|
|                                                                                                    |                                     | 設定                  |       |                  |
| VPN                                                                                                    | VPN                                 |                     | 未連線   | >                |
|                                                                                                    |                                     |                     |       |                  |
|                                                                                                    | 通知                                  |                     |       | >                |
|                                                                                                    | 控制中心                                | ۲,                  |       | >                |
| C                                                                                                    | 請勿打搦                                |                     |       | >                |
|                                                                                                    |                                     |                     |       |                  |
|                                                                                                    |                                     |                     |       |                  |
| $\bigcirc$                                                                                                    | 一般                                  |                     | 1     | >                |
|                                                                                                    | 一般<br>顯示器與                          | 與亮度                 | 0     | >                |
| <ul> <li>AA</li> <li>See 10</li> <li>See 10<th>一般<br/>顯示器與<br/>背景圖戶</th><th>력亮度<br/>¦</th><th>1</th><th>&gt;<br/>&gt;<br/>&gt;</th></li></ul> | 一般<br>顯示器與<br>背景圖戶                  | 력亮度<br>¦            | 1     | ><br>><br>>      |
| AA<br>(***********************************                                                                                                    | 一般<br>顯示器與<br>背景圖戶<br>聲音            | ¤亮度<br>¦            | 1     | ><br>><br>><br>> |
| AA                                                                                                    | 一般<br>顯示器與<br>背景圖戶<br>聲音<br>Siri 與搜 | ¤亮度<br>¦<br>;<br>;尋 | 1     | ><br>><br>><br>> |

#### 第2步: 選擇日期與時間

|                | 下午2:05 | * 71% |   |
|----------------|--------|-------|---|
| く設定            | 一般     |       |   |
| 月京 App 里利:     | 雀理     |       | 7 |
|                |        |       |   |
| 功能限制           |        | 關閉    | > |
|                |        |       |   |
| 日期與時間          |        |       | > |
| 鍵盤             |        |       | > |
| 語言與地區          |        |       | > |
| 辭典             |        |       | > |
|                |        |       |   |
| iTunes Wi-Fi 同 | ]步     |       | > |
| VPN            |        | 未連線   | > |
|                |        |       |   |
| <b>雪</b> 訊     |        |       | 5 |

#### 請設定密碼

#### 第5步: 再次輸入剛設置的密碼

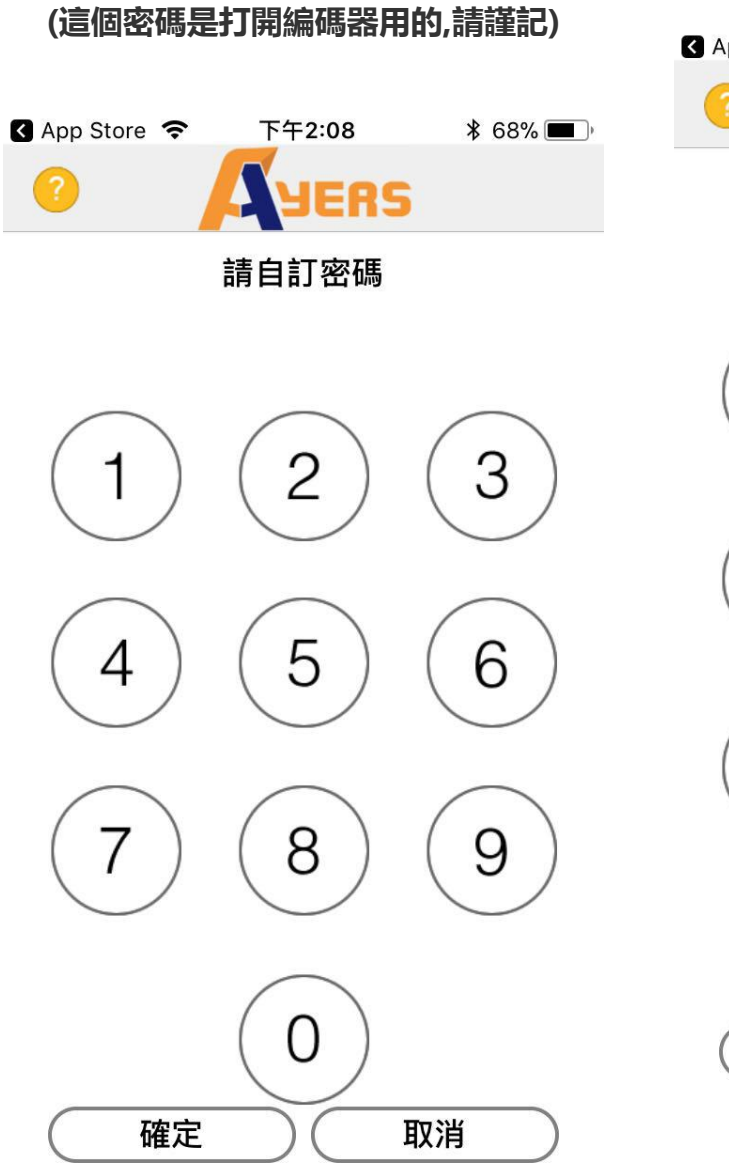

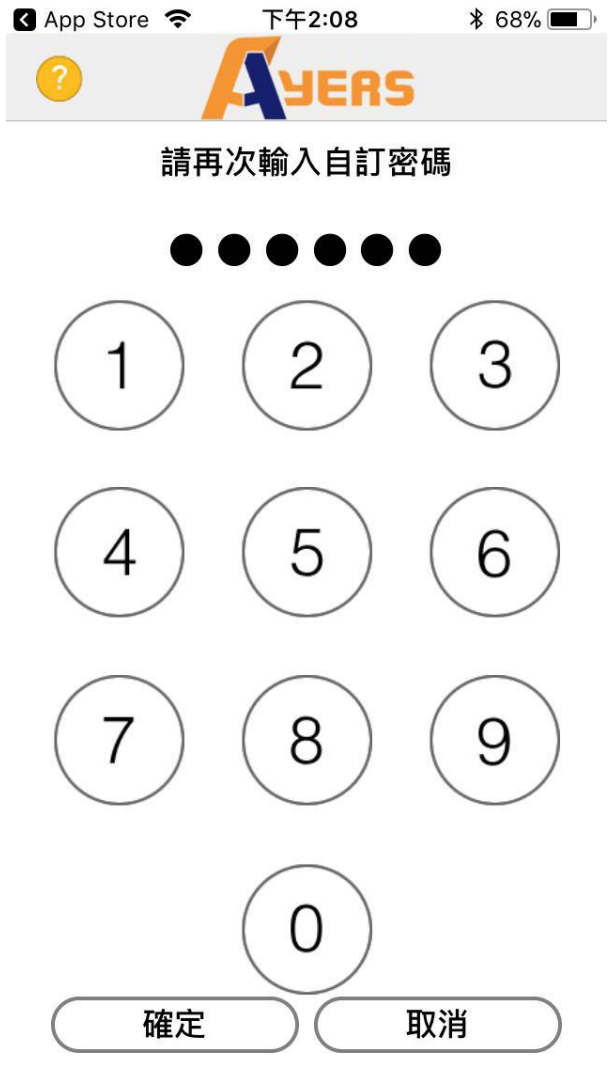

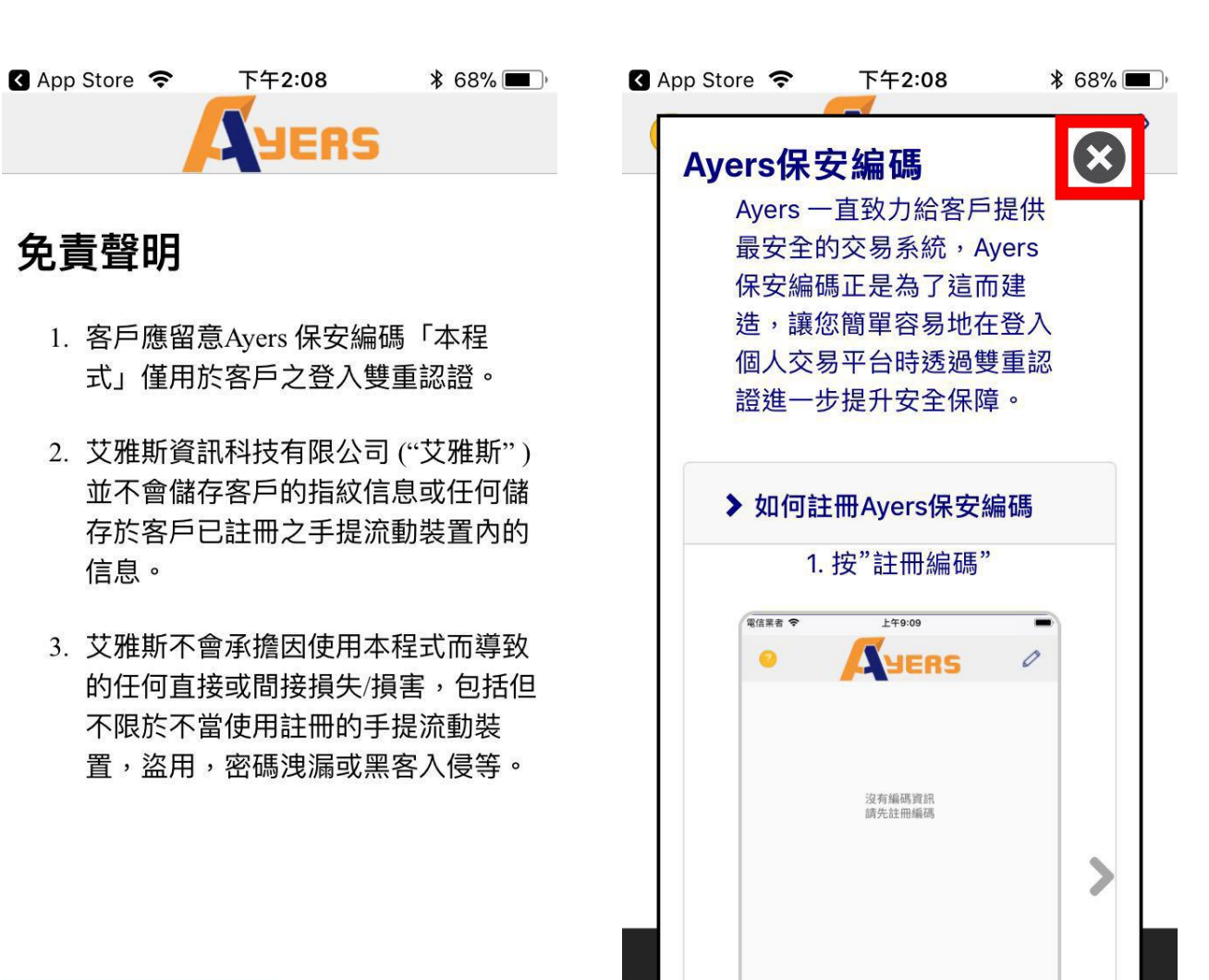

同意

不同意

由艾雅斯資訊科技有限公司提供

第8步: 按X關掉

#### 第7步:直接按同意

| App Store | THE THE THE THE THE THE THE THE THE THE | ∦ 68% 🔳 ,       |
|-----------|-----------------------------------------|-----------------|
|           | 清輸入券商識別代號                               |                 |
|           | FULIXIN                                 |                 |
|           | 確定                                      |                 |
| 註冊編碼      | 編碼列表                                    | <b>()</b><br>設定 |
| 由艾雅斯資訊科   | 科技有限公司提供                                |                 |

#### 第 10 步: 券商代號請填入(大寫)FULIXIN

### 第11步:填入個人的帳戶、密碼跟身

#### 分證明文件最後 3 位數字或英文字母

| ▲ App Store                                                                                   |                                                            | ¥ 66% <b>■</b> )• |
|-----------------------------------------------------------------------------------------------|------------------------------------------------------------|-------------------|
| 交易系統登入                                                                                        | <br>名稱                                                     |                   |
| cc010xxx                                                                                      | 输入阁下之户口号                                                   | 码                 |
| 登入密碼                                                                                          |                                                            |                   |
| •••••                                                                                         | 输入 阁下网上交易                                                  | <b>,平台之登入密码</b>   |
| 請輸入身分證<br>(不包括符號及                                                                             | 明文件最後三位數<br>\括號內的字元)                                       | 字或英文字母            |
| 123                                                                                           | 输入身份证明文件-<br>(不需括号内号码)                                     | 号码最后三个数字          |
| A123456(7) ,<br>A123456(7) ,<br>BA123CD(2) ,<br>DE123B12-3(4)<br>12345678-000-<br>967603 ,請輸。 | 情輸入 456<br>請輸入 3CD<br>,請輸入 123<br>02-17-3 ,請輸入 17<br>入 603 | 3                 |
| 確認                                                                                            | Ž                                                          | 清除                |
|                                                                                               |                                                            |                   |
| ::                                                                                            |                                                            | ගු                |
|                                                                                               |                                                            |                   |

由艾雅斯資訊科技有限公司提供

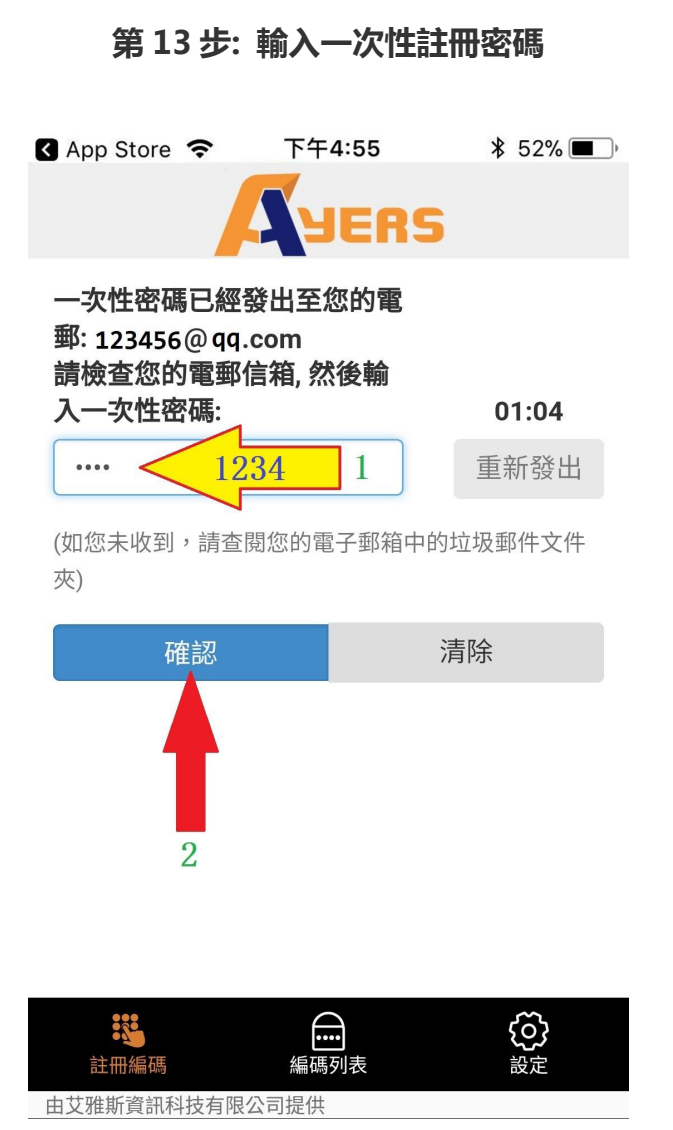

第 14 步: 註冊成功

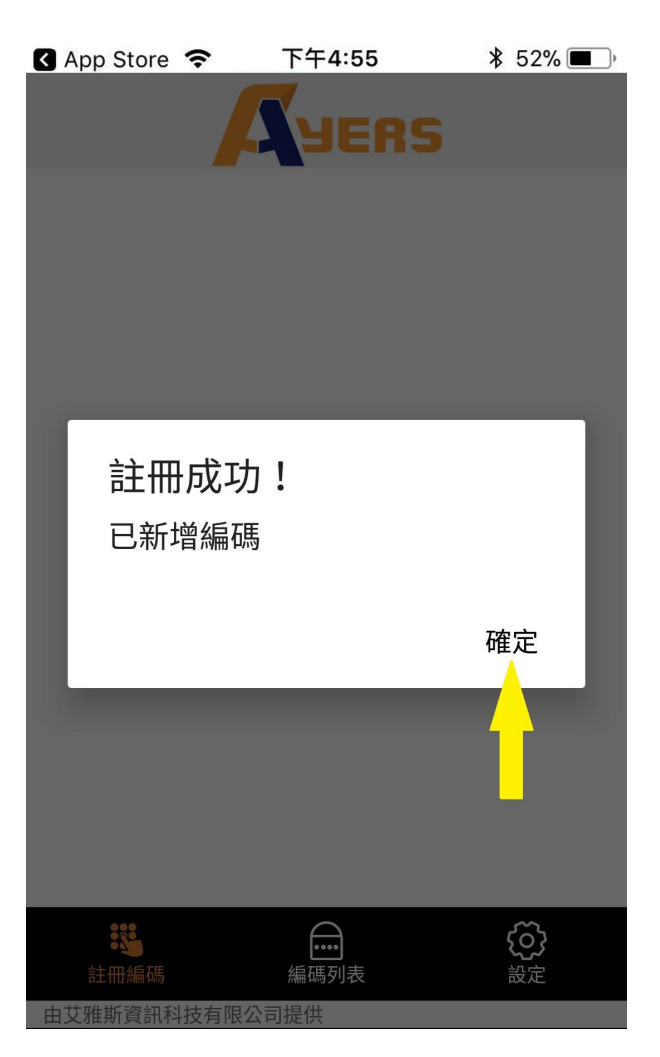

| ■ SMC HK <> 15:18 <> 99% <> 1 | ■ SMC HK                    |
|-------------------------------|-----------------------------|
| 富力鑫證券<br>FULIXIN SECURITIES   | 富力鑫證券<br>FULIXIN SECURITIES |
| 用戶                            | CC010XXX                    |
| 密碼                            | •••••                       |
| 登入                            | 登入                          |

第17步: 輸入帳號和密碼

第 16 步: 開啟交易平台

然後按確定複製保安編碼

| Fulixin S | ecurities 💵 🗢 | 15:19        | @ 🏵 99% 🛛 | • + |
|-----------|---------------|--------------|-----------|-----|
| ?         |               | <b>A</b> YER | 5         |     |
|           |               |              |           |     |
|           |               |              |           |     |
|           |               | 請輸入密碼        |           |     |
|           |               |              |           |     |
|           |               | 2            | 3         |     |
|           | 確定            | 複製保安編        | 碼?        |     |
|           |               |              |           |     |
|           | 取消            |              | 確定        |     |
|           | 7             | 8            | 9         |     |
|           |               |              |           |     |
|           |               | $\sim$       | )         |     |
|           |               | (0)          |           |     |
|           |               | 0            |           |     |
|           |               | 0            |           |     |
|           | <br>確定        |              | 取消        | )   |

第 19 步: 系統會自動切換到編碼器 , 第 20 步: 系統再次自動切換回交易平台 ,

保安編碼會自動貼上,然後按登錄

| S Ayers 保安… → 令 15:19 ④ ④ 99% → ★ |
|-----------------------------------|
|                                   |
| 請輸入顯示在保安編碼軟件上的一次性密碼               |
| 894471                            |
| 開啟編碼軟件                            |
| 2. 登錄                             |
| 取消                                |
| 登入                                |
| qwertyuiop                        |
| asdfghjkl                         |
| ☆ z x c v b n m <                 |
| 123                               |